### 單機版新增育嬰全額自繳作業功能說明

- 一、 育嬰全額自繳資料登錄(續繳及遞延三年)
  - (一)、 主畫面點擊「資料登錄」

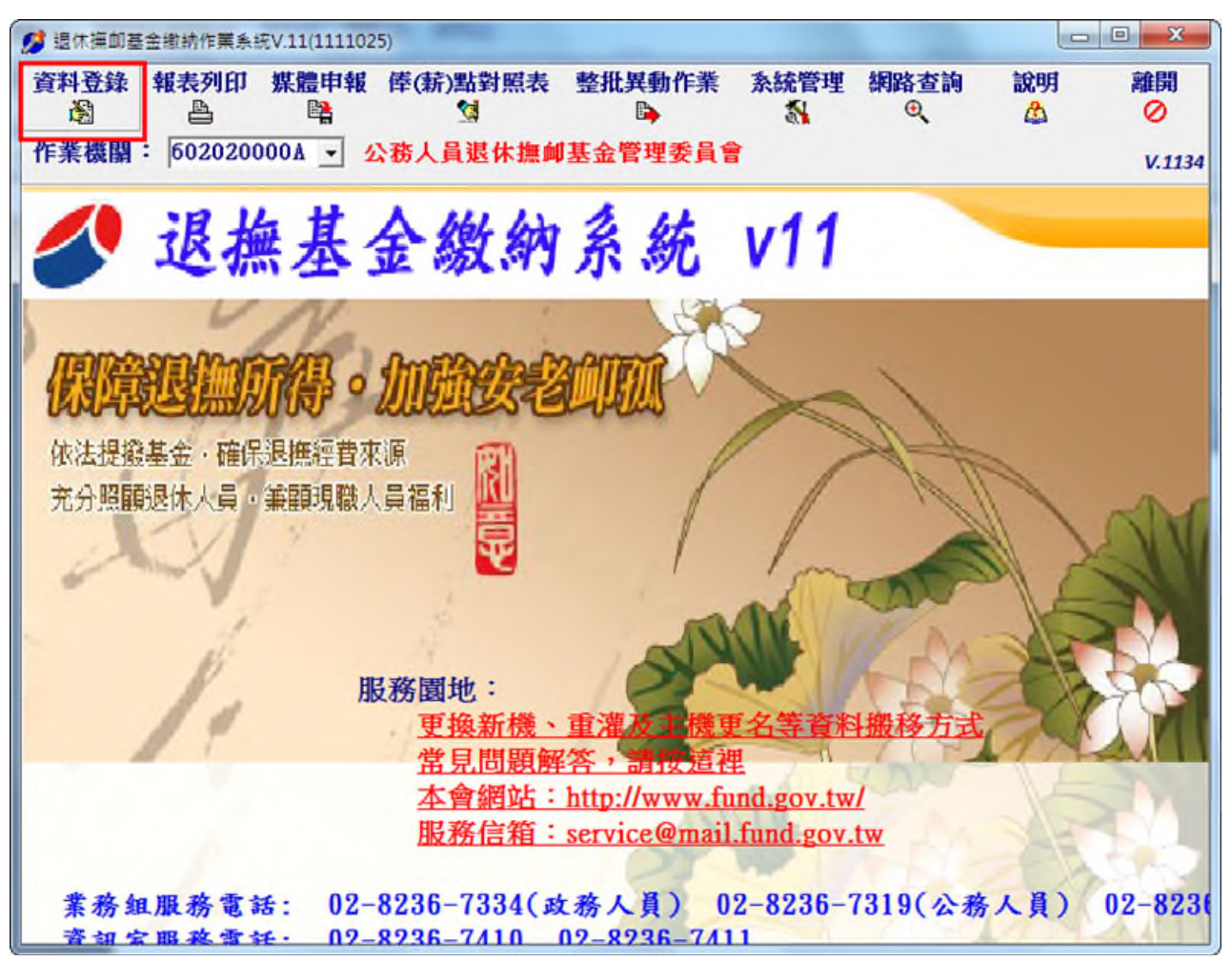

(二)、 選擇「育嬰全額自繳(新案)」人員→點選「確定」

| 資料登錄選項<br>作業機關 公務人員逃   | 國本語                                                 |
|------------------------|-----------------------------------------------------|
| 作業月份 111/08 【1<br>虚理人員 | 貴棣關擬繳費之月份(薪水扣繳月份)】                                  |
| ○現職<br>○退離             | <ul><li>○ 育嬰全額自繳(舊案)</li><li>○ 育嬰全額自繳(新案)</li></ul> |
| 費計算之基準,請確實檢核無          |                                                     |

- (三)、 育嬰全額自繳案件-新增作業
- 1. 點擊「新增」

| 💋 育嬰留停                | 『自檄< <wf302< th=""><th>0&gt;&gt;</th><th></th><th></th><th></th><th></th><th></th><th></th><th></th></wf302<> | 0>>                  |                 |       |                                                       |                                       |    |         |                                                                       |
|-----------------------|----------------------------------------------------------------------------------------------------|----------------------|-----------------|-------|-------------------------------------------------------|---------------------------------------|----|---------|-----------------------------------------------------------------------|
| 新增                    | 俸點變更 回<br>ず!                                                                                                  | ■ 「職/退出              | 調任              | 提前一次繳 | 註銷                                                    | 經歷瀏覽<br>e                             | 離開 | 說明<br>🏠 |                                                                       |
| <u>公務人</u><br>序號<br>▶ | <b>教育人員</b>                                                                                                   | <b>軍職人員</b><br> 身分證字 | <br>號 <u>姓名</u> |       | 案號<br>案號<br>姓名<br>身分別<br>點類別<br>奉(新)點<br>自繳起日<br>自繳迄日 | □ □ □ □ □ □ □ □ □ □ □ □ □ □ □ □ □ □ □ | 3  |         | <pre>作業月份 111年08月 最新異動 異動原因 異動日期 年月日 異動月份 年月 「 遞延三年繳費 数費起始月份 年月</pre> |

2. 輸入育嬰全額自繳案件基本資料後,點擊「確定」

| 育嬰自繳加入< <wf< th=""><th>3021&gt;&gt;</th><th></th></wf<> | 3021>>                                           |              |
|---------------------------------------------------------|--------------------------------------------------|--------------|
| 加入案號                                                    | 1111025602020000A001                             |              |
| 身分證號                                                    | A11111113                                        |              |
| 姓名                                                      | 測試一                                              |              |
| 身分別                                                     | 公務人員    ●                                        |              |
| 俸點類別                                                    | 公務人員                                             |              |
| 俸(薪)點                                                   | 0385 🔹                                           |              |
| 育嬰自繳起日                                                  | 111年07月01日                                       |              |
| 育嬰自繳迄日<br>(迄日為參照使用                                      | 112年06月30日<br>,請於實際育嬰回職或轉調時執行相關功能)               | )            |
| 全額自繳選擇                                                  | 慧延三年 ▼ (態延三年繳付) <                                | 選擇 續繳或遞延三年   |
| 加入原因                                                    | 新案                                               |              |
| 前案序號                                                    |                                                  | 原因為 新案或者機關調入 |
| 機關名稱                                                    | 公務人員退休撫卹基金管理委                                    |              |
| 作業月份                                                    | 111年08月                                          |              |
|                                                         |                                                  | _            |
|                                                         | <ul> <li>確定 取消 離開 說明</li> <li>✓ C Ø ▲</li> </ul> |              |

3. 完成新增育嬰全額自繳案件

| 💋 育嬰留停                  | 目繳< <wf302< th=""><th>0&gt;&gt;</th><th></th><th></th><th></th><th></th><th></th><th></th><th></th><th></th><th></th><th></th><th>×</th></wf302<> | 0>>                               |                       |     |                                 |                                                  |                                                                                                    |                             |      |                                |                                                                            |                | × |
|-------------------------|----------------------------------------------------------------------------------------------------|-----------------------------------|-----------------------|-----|---------------------------------|--------------------------------------------------|----------------------------------------------------------------------------------------------------|-----------------------------|------|--------------------------------|----------------------------------------------------------------------------|----------------|---|
| 新増                      | 俸點變更回<br>孝!                                                                                                    | 職/退出                              | 調任                    | 提前一 | 一次繳                             | 註銷<br>값                                          | 經歷瀏覽<br>④                                                                                                    | 離開                          | 說明   |                                |                                                                            |                |   |
| 公務人員<br>序號<br>▶11111025 | <b>教育人員</b><br>6602020000A00                                                                                                    | <b>軍職人員</b><br> 身分證字<br>DIA111111 | L <br>■號 姓名<br>113 測試 | -   | 身分<br>俸<br>骨<br>育嬰自<br>育嬰自<br>前 | 案字姓名<br>身對類計<br>(新)點<br>(新)點<br>日日<br>(新)案<br>序號 | 1111025602         A11111111         測試一         公務人員         公務人員         0385         111年07月0         112年06月3 | 2020000.<br>3<br>01日<br>80日 | A001 | 作業月份<br>異動日期<br>異動日期<br>「激費起始」 | 111年08,       加入       遞延三年       111年07,       111年08,       年繳費       月份 | 月<br>手01日<br>手 |   |

- (四)、 育嬰全額自繳案件-俸點變更作業
- 1. 選取變俸人員→點擊「俸點變更」

| 🥬 育嬰留(                          | 亭自檄< <wf3< th=""><th>020&gt;&gt;</th><th></th><th></th><th></th><th></th><th></th><th></th><th></th><th></th><th></th></wf3<> | 020>>                                             |                                |    |                     |                                                                                                    |                                                                                                    |         |     |                                 |                                                                                 |
|---------------------------------|----------------------------------------------------------------------------------------------------|---------------------------------------------------|--------------------------------|----|---------------------|----------------------------------------------------------------------------------------------------|----------------------------------------------------------------------------------------------------|---------|-----|---------------------------------|---------------------------------------------------------------------------------|
| 新増                              | 俸點變更<br>ず                                                                                                    | 回職/退出                                             | 調任                             | 提前 | 一次繳                 | 註銷<br>《                                                                                                    | 經歷瀏覽<br>e                                                                                             | 離開      | 說明  |                                 |                                                                                 |
| 公務人<br>序號<br>111102<br>▶ 111102 | <b>数有人</b><br>5602020000/<br>5602020000/                                                                                      | ↓ 軍職人員<br>身分證字<br>4001 A 111111<br>4002 B 2222222 | L<br>電號 姓名<br>113 測試<br>228 測試 |    | 身分<br>倖<br>育嬰目<br>育 | 案號<br>建<br>身<br>雪<br>點<br>案<br>(新)<br>點<br>日<br>日<br>次<br>次<br>第<br>》<br>》<br>》<br>》<br>》<br>》<br>》<br>》<br>》<br>》<br>》<br>》<br>》<br>》<br>》<br>》<br>》 | 1111025602         B222222228         測試二         公務人員         ○460         110年12月0         111年12月0 | 020000A | 002 | 作業月份<br>異動原因<br>異動日期<br>「 遊費起始」 | 111年08月       加入       續繳       110年12月01日       111年05月       年繳費       月份 年 月 |

## 2. 填入變俸資料後,點擊「確定」

| 💋 目撤俸點變更< <wf3022>&gt;</wf3022> |    |   |      |         | _ 🗆 🗙 |
|---------------------------------|----|---|------|---------|-------|
| <b>俸點資料</b>                     | _  | 俸 | 對變更一 |         | _     |
| 案號 1111025602020                | 00 | 生 | 效日期  | 111年01月 | 01日   |
| 身分證號 B22222228                  |    | 倖 | 點類別  | 公務人員    | •     |
| 姓名 測試二                          |    | 倖 | (薪)點 | 0475    | •     |
| 身分別 <mark>公務人員</mark>           |    | 羡 | 更原因  | 俸點變更    |       |
| 俸點類別 <mark>公務人員</mark>          |    | ľ | 業月份  | 111年08月 |       |
| 俸(薪)點                           |    |   |      |         |       |
|                                 | 確定 | E | 取消   | 離開      | 說明    |
|                                 | 1  |   | C    | 0       | 2     |
| •                               |    |   |      |         | •     |

3. 完成育嬰全額自繳案件-俸點變更作業

| 💋 育嬰留                              | 停自繳< <wf302< th=""><th>0&gt;&gt;</th><th></th><th></th><th></th><th></th><th></th><th></th><th></th><th></th><th></th><th></th></wf302<> | 0>>                                            |                                              |     |                     |                                                                                                    |                                                                                                    |         |      |                                                                                                    |                                                                              |  |
|------------------------------------|----------------------------------------------------------------------------------------------------|------------------------------------------------|----------------------------------------------|-----|---------------------|----------------------------------------------------------------------------------------------------|----------------------------------------------------------------------------------------------------|---------|------|----------------------------------------------------------------------------------------------------|------------------------------------------------------------------------------|--|
| 新增                                 | 俸點變更 回<br>ず                                                                                                    | ■職/退出                                          | 調任                                           | 提前一 | 一次繳                 | 註銷                                                                                                    | 經歷瀏覽<br>•                                                                                              | 離開      | 說明   |                                                                                                    |                                                                              |  |
| 公務人<br> 序號<br> 111102<br>▶ 1111102 | 員   教育人員<br>25602020000A0<br>25602020000A0                                                                                               | <b>軍職人員</b><br> 身分證号<br>01A111111<br>02B222222 | <b>↓</b><br>■號 <u>姓名</u><br>113 測試<br>228 別試 |     | 身分<br>倖<br>育嬰目<br>育 | 案字姓 別<br>書 外<br>子<br>第二<br>字<br>子<br>知<br>子<br>第<br>二<br>第<br>二<br>第<br>二<br>第<br>二<br>第<br>二<br>第<br>二<br>第<br>二<br>第<br>二<br>第<br>二<br>第 | 11110256022         B222222228         測試二         公務人員         O475         110年12月0         111年12月0 | 020000A | .002 | 作 義 異 異 異 動 日 御 月 御 町 月 御 町 月 御 町 月 御 町 月 御 三 次 費 田 始 月 御 三 次 費 田 始 月 御 三 始 月 御 三 始 月 御 一 御 世 始 月 御 一 御 世 始 月 御 一 御 世 始 月 一 御 世 始 月 一 御 一 御 一 御 一 御 一 御 一 御 一 御 一 御 一 御 一 | 111年08月       加入       續繳       111年01月0       111年08月       年繳費       月份 年月 |  |

- (五)、 育嬰全額自繳案件-回職/退出作業
  - 1. 選取回職復薪或退離人員→點擊「回職/退出」

| 🥬 育嬰留停自                             | 目繳<<₩F3                                     | 020>>                                                        |                                         |     |                             |                                       |                                                                                                    |                             |         |                        |                                                                            | - • • |
|-------------------------------------|---------------------------------------------|--------------------------------------------------------------|-----------------------------------------|-----|-----------------------------|---------------------------------------|----------------------------------------------------------------------------------------------------|-----------------------------|---------|------------------------|----------------------------------------------------------------------------|-------|
| 新增(                                 | 奉點變更<br><b>;</b> ;                          | 回職/退出<br>)                                                   | 調任                                      | 提前一 | → 次繳                        | 註銷<br>《                               | 經歷瀏覽<br>e、                                                                                                    | 離開                          | 說明<br>公 |                        |                                                                            |       |
| 公務人員<br>序號<br>11110256<br>↓11110256 | 教育人 <br>02020000/<br>02020000/<br>02020000/ | ■ 軍職人員<br>身分證字<br>4001 A11111<br>A002 B222222<br>A003 C11111 | ↓<br>■號 姓名<br>113 測試<br>228 測試<br>15 測試 |     | 身分<br>倖<br>育<br>嬰<br>目<br>育 | 案字姓名別<br>身點(标)點<br>日<br>日<br>勤次<br>序號 | 111102560         C1111111         測試三         公務人員         公務人員         0430         111年01月         111年12月 | 2020000/<br>5<br>01日<br>31日 | 4003    | 作業月份<br>異動日期日間<br>感費起始 | 111年08月       加入       邂逅三年       111年01月       111年05月       年繳費       月份 | 01日   |

## 2. 填入回職復薪或退離生效日期後,點擊「確定」

| 💋 自繳退出< <wf3023>&gt;</wf3023> |         |    |     |         | <u> </u> |
|-------------------------------|---------|----|-----|---------|----------|
| 俸點資料<br>案號 1111025602020      | 00      | 自生 | 效日期 | 111年08月 | 31日      |
| 身分證號 C11111115                |         | 退  | 離原因 | 回職/自繳   | 退出       |
| 姓名 測試三                        |         |    |     |         |          |
| 身分別 <mark>公務人員</mark>         |         | ľF | 業月份 | 111年08月 | I        |
| 俸點類別 <mark>公務人員</mark>        |         |    |     |         |          |
| 俸(薪)點 1                       |         |    |     |         |          |
|                               | 確定<br>✓ | :  | 取消  | 離開      | 說明       |
| •                             |         |    |     |         | •        |

3. 完成育嬰全額自繳案件-回職/退出作業

| ௺育嬰留停自繳< <wf3020>&gt;</wf3020>                                                                                                    |                                                                                                    |                                                                                                    |
|----------------------------------------------------------------------------------------------------|----------------------------------------------------------------------------------------------------|----------------------------------------------------------------------------------------------------|
| 新增 俸點變更回職/退出 調任 提前<br>18 📬 📫 🕒 🗎                                                                                                    | ー 字線 註銷 經歷瀏覽 離開 説明<br>🌺 🏑 🍳 🖉                                                                                                    | Ħ                                                                                                    |
| ●         ●         ●           公務人員         教育人員         軍職人員           序號         身分證字號/姓名           1111025602020000A001A111111113         測試一           1111025602020000A003         22222223           測試二         1111025602020000A003           1111025602020000A003         3 | <ul> <li>▲ ● ● ●</li> <li>案號 1111025602020000A003</li> <li>身分讀字號 C111111115</li> <li>姓名 測試三</li> <li>身分別 公務人員</li> <li>俸點類別 公務人員</li> <li>俸(薪)點 0430</li> <li>育嬰自繳起日 111年01月01日</li> <li>育嬰自繳迄日 111年08月30日</li> <li>前案序號 ●</li> </ul> | 作業月份 111年08月<br>最新異動 退出<br>異動原因 回職/自繳退出<br>異動日期 111年08月31日<br>異動月份 111年08月<br>▽ 遞延三年繳費<br>繳費起始月份 114年01月 |
|                                                                                                    |                                                                                                    |                                                                                                    |

- (六)、 育嬰全額自繳案件-調任作業
- 1. 選取調任人員→點擊「調任」

| 💋 育嬰留                          | 停自繳< <wf302< th=""><th>0&gt;&gt;</th><th></th><th></th><th></th><th></th><th></th><th></th><th></th><th></th><th>- • •</th></wf302<> | 0>>                                         |                                                                                               |    |                         |                              |                                                                                                    |         |      |                        | - • •                                                                                      |
|--------------------------------|----------------------------------------------------------------------------------------------------|---------------------------------------------|-----------------------------------------------------------------------------------------------|----|-------------------------|------------------------------|----------------------------------------------------------------------------------------------------|---------|------|------------------------|--------------------------------------------------------------------------------------------|
| 新增                             | 俸點變更 回<br>ず                                                                                                    | ]職/退出<br>₿                                  | 調任                                                                                            | 提前 | 一次繳                     | 註銷                           | 經歷瀏覽<br>e                                                                                                    | 離開      | 說明   |                        |                                                                                            |
| 公務人<br>序號<br>111100<br>1111100 | 員   教育人員<br>25602020000A00<br>25602020000A00<br>25602020000A00                                                                       | 軍職人<br> 身分證**<br>01A11111<br>2<br>33C111111 | <ul> <li>其名</li> <li>主號</li> <li>姓名</li> <li>測試:</li> <li>228 測試:</li> <li>115 測試:</li> </ul> |    | 身分<br>倖<br>育嬰<br>目<br>前 | 案字姓分類新世<br>新新新世<br>音號<br>第二章 | 11110256024         B222222228         測試二         公務人員         公務人員         0475         110年12月01         111年12月01 | D20000A | 1002 | 作最異異異 [ 異] 異 [ □ 激費起始] | 111年08月         加入         續繳         111年01月01日         111年08月         年繳費         月份 年月 |

## 2. 輸入生效日期

|                            |              |          | <u> </u> |
|----------------------------|--------------|----------|----------|
| 牵點資料<br>案號 111102560202000 | 自繳退出<br>生效日期 | 111年07月0 | 01日      |
| 身分證號 B22222228             | 退離原因         | 轉調機關     |          |
| 姓名 測試二                     | 轉調機關         |          |          |
| 身分別 <mark>公務人員</mark>      | 作業月份         | 111年08月  |          |
| 俸點類別 <mark>公務人員</mark>     |              |          |          |
| 俸(薪)點 <mark>1</mark>       |              |          |          |
| 確                          | 定 取消         | 離開       | 說明       |
| ×                          | C            | 0        |          |
| 4                          |              |          | <u> </u> |

# 3. 點選轉調機關,點擊「確定」

| <b>1</b> 選擇機關代碼<<\ | VF2065Frm>>         |      | ×      |
|--------------------|---------------------|------|--------|
| 機關代碼               | 60200000A           |      |        |
| 機關名稱               | 全敘部                 |      |        |
| 政府別                | ▲ 中央政府              |      |        |
| 地址                 | 台北市文山區試院路1之2號       |      |        |
|                    |                     |      |        |
| ✓確定                | ◎ 離開                |      |        |
| 機關代碼               | 機關名稱                | 政府別  | 地址 ^   |
| ▶60200000A         | 全敘部                 | 中央政府 | 台北市文山區 |
| 602020000A         | ☆務人員退休撫卹基金管理委員會     | 中央政府 | 台北市文山區 |
| 60300000A          | 公務人員退休撫卹基金監理委員會     | 中央政府 | 台北市文山區 |
| 60400000A          | 公務人員保障暨培訓委員會        | 中央政府 | 台北市文山區 |
| 604020000A         | 國家文官學院              | 中央政府 | 臺北市南港區 |
| 604020200A         | 國家文官學院中區培訓中心        | 中央政府 | 南投市中興新 |
| 70000000A          | 监察院                 | 中央政府 | 台北市忠孝東 |
| 70100000A          | 新部                  | 中央政府 | 台北市杭州北 |
| 701020000A         | 家計部臺北市審計處           | 中央政府 | 台北市紹興北 |
| 701030000A         | <b>春計部高雄市審計處</b>    | 中央政府 | 高雄市風山區 |
| 701040300A         | <b>春計部臺灣省新竹縣審計室</b> | 中央政府 | 新竹縣竹北市 |
| 701040500A         | 審計部臺灣省彰化縣審計室        | 中央政府 | 彰化市中興路 |
| 701040700A         | 家計部臺灣省屏東縣審計室        | 中央政府 | 屏東市信義設 |
| <                  |                     |      | 1      |

4. 點擊「確定」

| // 自撤退出< <wf3023>&gt;</wf3023> |              |         | _ 🗆 🗙 |
|--------------------------------|--------------|---------|-------|
| 俸點資料<br>案號 111102560202000     | 自繳退出<br>生效日期 | 111年07月 | 01日   |
| 身分證號 B22222228                 | 退離原因         | 轉調機關    |       |
| 姓名 測試二                         | 轉調機關         | 銓敘部     |       |
| 身分別 <mark>公務人員</mark>          | 作業月份         | 111年08月 |       |
| 俸點類別 公務人員                      |              |         |       |
| 俸(薪)點 1                        |              |         |       |
| <br>œ                          | 定 取消         | 離開      | 說明    |
| <b>√</b>                       | C            | 0       | 2     |
| •                              |              |         | •     |

5. 完成育嬰全額自繳案件-調任作業

| ௺尊嬰留停自繳< <wf3020>&gt;</wf3020>                                                                                                    |                                                                       |                                                                                                    |              |                                                                                                   |
|----------------------------------------------------------------------------------------------------|-----------------------------------------------------------------------|----------------------------------------------------------------------------------------------------|--------------|---------------------------------------------------------------------------------------------------|
| 新增 俸點變更 回職/退出 調任 提前<br>ங 📫 🕒 🕒                                                                                                    | 一次繳 註銷                                                                | 經歷瀏覽<br>(                                                                                                   | 離開 説明<br>⊘ ☆ |                                                                                                   |
| 公務人員       教育人員       軍職人員         序號       身分證字號 姓名         1111025602020000A001A111111113       測試一         1111025602020000A003       日111111115         1111025602020000A003       C111111115         1111025602020000A003       C1111111115         1111025602020000A003       C1111111115         1111025602020000A003       C1111111115         1111025602020000A003       C1111111115         111 | 案號<br>身分讀字號<br>姓名<br>身分別<br>俸點類別<br>俸(薪)點<br>育嬰自繳迄日<br>育嬰自繳迄日<br>前案序號 | 111102560202         B222222228         測試二         公務人員         0475         110年12月01日         111年06月30日 | 20000A002    | 作業月份 111年08月<br>最新異動 退出<br>異動原因 轉調機關<br>異動日期 111年07月01日<br>異動月份 111年08月<br>「 遞延三年繳費<br>繳費起始月份 年 月 |

- (七)、 育嬰全額自繳案件-提前一次繳作業
  - 選取提前一次繳人員(僅有遞延三年繳費人員)→點擊「提前一次繳」→ 點擊「是」

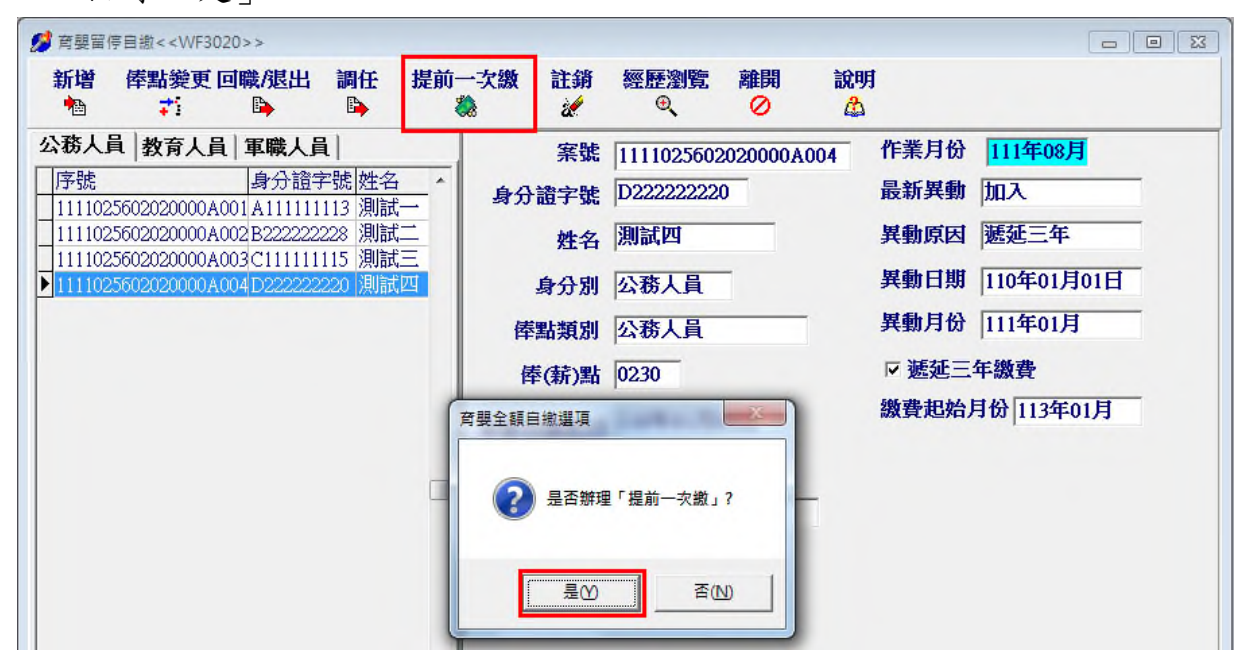

2. 若尚未回職復薪,僅提前繳至上月底,後續留停期間請另以新增案件辦理

| 新增 俸點變更回職/退出 調任 提前<br>🐴 📫 🕒 🍋                                                                                     | 一次繳 註銷      | 經歷瀏覽<br>•                | 離開設        | 明            | 匯入檔存資料<br>♀□        |
|----------------------------------------------------------------------------------------------------|-------------|--------------------------|------------|--------------|---------------------|
| 公務人員         教育人員         軍職人員            序號         身分證字號         姓名         ^                                   | 作業月份        | 111年08月                  |            |              |                     |
| 1111025602020000A001A111111113 測試一<br>1111025602020000A002B22222228 測試二<br>1111025602020000A003C11111115 測試三      | 案號<br>身分證字號 | 1111025602<br>D222222220 | 020000A004 | 最新異動<br>異動原因 | 是前一次微               |
| ■ 111025602020000A004 D222222220 別高点四<br>1111027602020000A001E111111117 測試五<br>1111027602020000A002F222222222 測試六 | 姓名          | 測試四                      |            | 異動日期 1       | 11年08月01日<br>11年08月 |
| 東統計■     提前一次     提前     上                                                                                        | 至1110731,請至 | 新增功能加入確定                 | 入剩餘留停自結    | 数日期<br>始月    | 繳費<br>份 113年01月     |
|                                                                                                    | 前案序號        | :[                       |            |              |                     |

3. 完成育嬰全額自繳案件-提前一次繳作業

| 🢋 育嬰留(                                                        | 亭自繳< <wf3020< th=""><th>)&gt;&gt;</th><th></th><th></th><th></th><th></th><th></th><th></th><th></th><th></th><th>×</th></wf3020<> | )>>                                                                    |    |      |                                                                       |                                                                                      |                          |      |                                                     |                                                                                                    | × |
|---------------------------------------------------------------|----------------------------------------------------------------------------------------------------|------------------------------------------------------------------------|----|------|-----------------------------------------------------------------------|--------------------------------------------------------------------------------------|--------------------------|------|-----------------------------------------------------|----------------------------------------------------------------------------------------------------|---|
| 新増                                                            | 俸點變更回<br>ず!                                                                                                    | 職/退出                                                                   | 調任 | 提前一篇 | 欠繳 註銷<br>⋞                                                            | 經歷瀏覽<br>®                                                                            | 離開                       | 說明   |                                                     |                                                                                                    |   |
| 公務人<br>序號<br>111102<br>111102<br>111102<br>111102<br>▶ 111102 | 私育人員                                                                                                    | <b>軍職人員</b><br>身分證字<br>DIA111111<br>22B222222<br>D3C111111<br>4D222222 | L  |      | 案號<br>身分讀字號<br>姓名<br>身分別<br>俸點類別<br>俸(薪)點<br>育嬰自繳起日<br>育嬰自繳迄日<br>前案序號 | 1111025602         D222222220         測試四         公務人員         0230         111年07月3 | 020000A<br>)<br>1日<br>1日 | .004 | 作業月份<br>異動原因<br>異動日期<br>「」<br>上<br>数<br>費<br>起<br>始 | 111年08月         退出         提前一次繳         111年08月01日         111年08月         年繳費         月份 [113年01月 |   |

- (八)、 育嬰全額自繳案件-經歷瀏覽作業
- 1. 選取瀏覽人員-點擊「經歷瀏覽」

| ♬ 育嬰留停自繳<<\    | VF3020>>          |             |              |             |         |            |      |                  |       | • 3 |
|----------------|-------------------|-------------|--------------|-------------|---------|------------|------|------------------|-------|-----|
| 新增 俸點幾         | 更回職/退出            | 調任 提前       | 前一次繳         | 註銷 經歷瀏      | 記 離     | 開 說明       | 月    |                  |       |     |
| △ +:<br>公務人員 約 | 1日 雷職1日           |             |              | 67. T       |         | - <u>-</u> | 作类目  | <i>k</i> ) 111/2 | 00 H  |     |
| 「序號            | ■「八朝中」「月八<br>■踏行食 | ■ # # # 4 ▲ | 1            | 亲號 1111025  | 5020200 | 00A002     | IF未月 |                  | -08)H | _   |
| ✓ 目撤經歷瀏覽<<     | WF3025Frm>>       |             | <u> 6</u> /1 | 29年18777777 | 2228    |            | 最批批  |                  |       | a 🗙 |
| 身分證號 B         | 222222228 姓       | 名測試二        | _            |             |         |            | 刪除   | 列印               | 開館    | 說明  |
| 案別序號 1         | 110256020200      | 00A002      |              |             |         |            | all. | 4                | 0     | 2   |
| 序號 作業月份        | 異動日期              | 異動別         | 異動原因         | 俸點類別        | 俸點      | 身分別        | 異動原  | 因1               | 備註    | *   |
| ▶ 1 111年05月    | 110年12月01日        | 育嬰全額自總      | t 加入         | 公務人員        | 0460    | 公務人員       | 續繳   |                  |       |     |
| 2111年08月       | 111年01月01E        | 育嬰全額自總      | 1 退出         | 公務人員        | 0460    | 公務人員       | 變俸   |                  |       |     |
| 3 111年08月      | 引111年01月01E       | 了育嬰全額自總     | 1 加入         | 公務人員        | 0475    | 公務人員       | 變俸   |                  |       | E   |
|                | 條改,但最後一個          | 1           | _            |             |         |            |      |                  |       | •   |
|                |                   |             |              |             |         |            |      |                  |       |     |

2. 育嬰全額自繳經歷列印

(1) 點擊「列印」

| 2 | 🤌 自撤經歷邊    | ]覽< <wf302< th=""><th>25Frm&gt;&gt;</th><th></th><th></th><th></th><th></th><th></th><th></th><th>-</th><th></th><th>×</th><th></th></wf302<> | 25Frm>>                  |          |    |      |      |      |      | -  |      | ×   |   |
|---|------------|----------------------------------------------------------------------------------------------------|--------------------------|----------|----|------|------|------|------|----|------|-----|---|
|   | 身分證號<br>案號 | N224547           1110713                                                                                                    | 924 姓名 林<br>602020000A00 | 維思<br>13 |    |      |      | 豊富   | 除列印  | 離開 |      | 說明  |   |
|   | 序號         | 作業月份                                                                                                    | 異動日期                     | 異動別      | 異動 | 俸點類別 | 俸點   | 身分別  | 異動原因 |    | 備註   |     | ^ |
| • | 001        | 111年03月                                                                                                    | 111年03月01日               | 育嬰全額自繳   | 加入 | 公務人員 | 0490 | 公務人員 | 遞延3年 |    | WINI | UNI |   |
|   | 002        | 111年04月                                                                                                    | 111年03月31日               | 育嬰全額自繳   | 退離 | 公務人員 | 0490 | 公務人員 | 回職   |    |      |     |   |
|   |            |                                                                                                    |                          |          |    |      |      |      |      |    |      |     |   |
|   |            |                                                                                                    |                          |          |    |      |      |      |      |    |      |     |   |
|   | _          |                                                                                                    |                          |          |    |      |      |      |      |    |      |     | ~ |
|   |            |                                                                                                    |                          |          |    |      |      |      |      |    |      |     |   |

(2) 顯示列印報表

| <b>身分</b> 詞<br>序號 | <b>證字號: N2</b><br>作業日份 | 2454792 | 4 姓名:林維思<br><sup>異動別</sup> | [ 案別序號: ] | .1107136020200004<br>(泰里):類別 | A003<br>(泰點 | 身分別  | 昇動 () 因 1 | 百俸點類別      | 同康      |
|-------------------|------------------------|---------|----------------------------|-----------|------------------------------|-------------|------|-----------|------------|---------|
| 001               | 11103                  | 1110301 | 育嬰全額自繳                     | 加入        |                              | 0490        |      | 遞延3年      | 101+mixx01 | 1×1×1+1 |
| 002               | 11104                  | 1110331 | 育嬰全額自繳                     | 退離        | 公務人員                         | 0490        | 公務人員 | 回職        |            |         |
|                   |                        |         |                            |           |                              |             |      |           |            |         |
|                   |                        |         |                            |           |                              |             |      |           |            |         |

 如育嬰全額自繳案件輸入經歷有誤,可於經歷瀏覽中點選最後一筆資料, 點擊「刪除」

| 離開      | ★ 列印                | 豊富           |      |              |    |                  |                          | 夏< <v r502<="" th=""><th>2 日間 程 陸 漫</th></v> | 2 日間 程 陸 漫  |
|---------|---------------------|--------------|------|--------------|----|------------------|--------------------------|----------------------------------------------|-------------|
| 備註      | *0                  |              |      |              |    | <b>維思</b><br>3   | 924 姓名林<br>602020000A00  | N224547                                      | 身分證號<br>案號  |
| 1249 01 | 異動原因                | 身分別          | 俸點   | 俸點類別         | 異動 | 異動別              | 異動日期                     | 作業月份                                         | 序號          |
| WINFUNI | 遞延3年                | 公務人員         | 0490 | 公務人員         | 加入 | 育嬰全額自繳           | 111年03月01日               | 111年03月                                      | 001         |
|         | 回職                  | 公務人員         | 0490 | 公務人員         | 退離 | 育嬰全額自繳           | 111年03月31日               | 111年04月                                      | 002         |
|         | 遞延 <i>3</i> 平<br>回職 | 公務人員<br>公務人員 | 0490 | 公務人員<br>公務人員 | 退離 | 有娶全領日級<br>育嬰全額自繳 | 111年03月01日<br>111年03月31日 | 111年03月<br>111年04月                           | 001<br>▶002 |

### (1) 確認刪除

| 💋 自撤經歷 | 瀏覽< <wf302< th=""><th>25Frm&gt;&gt;</th><th></th><th></th><th></th><th></th><th></th><th></th><th>-</th><th></th><th>×</th></wf302<> | 25Frm>>                  |              |      |           |    |              |            | -  |        | ×  |
|--------|----------------------------------------------------------------------------------------------------|--------------------------|--------------|------|-----------|----|--------------|------------|----|--------|----|
| 身分譜    | 號 N224547                                                                                                    | '924 姓名 林                | 維思           |      |           |    | 副隊           | 》列印        | 離開 | 說明     | 蚏  |
| 案號     | 1110713                                                                                                    | 602020000 <b>A</b> 00    | )3           |      |           |    | æ            | 4          | 0  | ĉ      | 2  |
| 序號     | 作業月份                                                                                                    | 異動日期                     | 異動別          | 異動   | 俸點類別      | 俸點 | 身分別          | 異動原因       |    | 備註     | ^  |
| 001    | 111年03月<br>111年04月                                                                                                    | 111年03月01日<br>111年03月31日 | 育嬰全額<br>育嬰全額 | 刪除確認 |           | ×  | 公務人員<br>公務人員 | 遞延3年<br>回職 |    | WINFUN | 11 |
|        |                                                                                                    |                          |              | 2 =  | 定將這筆經歷刪除? |    |              |            |    |        | 1  |
|        |                                                                                                    |                          | l            |      | 定 💭 取消    |    |              |            |    |        | ×  |
| <      |                                                                                                    |                          |              |      |           |    |              |            |    | 3      | *  |
|        | <u> </u>                                                                                                    | <b>医视觉</b> 根表            |              |      |           |    |              |            |    |        |    |

### (2) 育嬰全額自繳案件經歷資料已刪除

|        |               |                     |                                           |                                                                                  | l除<br>粤                                                                                                   | 列印                                                                                                    | 離開                                                                                                    |                                                                                                    | 說明<br>公                                                                                                    |
|--------|---------------|---------------------|-------------------------------------------|----------------------------------------------------------------------------------|----------------------------------------------------------------------------------------------------|----------------------------------------------------------------------------------------------------|----------------------------------------------------------------------------------------------------|----------------------------------------------------------------------------------------------------|----------------------------------------------------------------------------------------------------|
| 【動別    | 異動            | 俸點類別                | 俸點                                        | 身分別                                                                              | 異重                                                                                                    | 加原因                                                                                                    |                                                                                                    | 備註                                                                                                    |                                                                                                    |
| 寄嬰全額自繳 | 加入            | 公務人員                | 0490                                      | 公務人員                                                                             | u<br>                                                                                                    | E3年                                                                                                    |                                                                                                    | WIN                                                                                                    | UNI                                                                                                    |
|        | 【動別<br>寄嬰全額自繳 | 其動別 異動<br>等嬰全額自繳 加入 | 其動     「陸點類別       原嬰全額自繳     加入     公務人員 | 其動         俸點類別         俸點           原嬰全額自繳         加入         公務人員         0490 | 異動         俸點類別         俸點         身分別           等嬰全額自繳         加入         公務人員         0490         公務人員 | 集動         俸點類別         俸點         身分別         異動           等嬰全額自繳         加入         公務人員         0490         公務人員         遞刻 | 集動         俸點類別         俸點         身分別         異動原因           等嬰全額自繳         加入         公務人員         0490         公務人員         遞延3年 | 異動         俸點類別         俸點         身分別         異動原因           發史額自繳         加入         公務人員         0490         公務人員         遞延3年 | 異動         俸點類別         俸點         身分別         異動原因         備註           房嬰全額自繳         加入         公務人員         0490         公務人員         遯延3年         WINF |

二、 育嬰全額自繳報表列印

(一)、 主畫面點擊「報表列印」

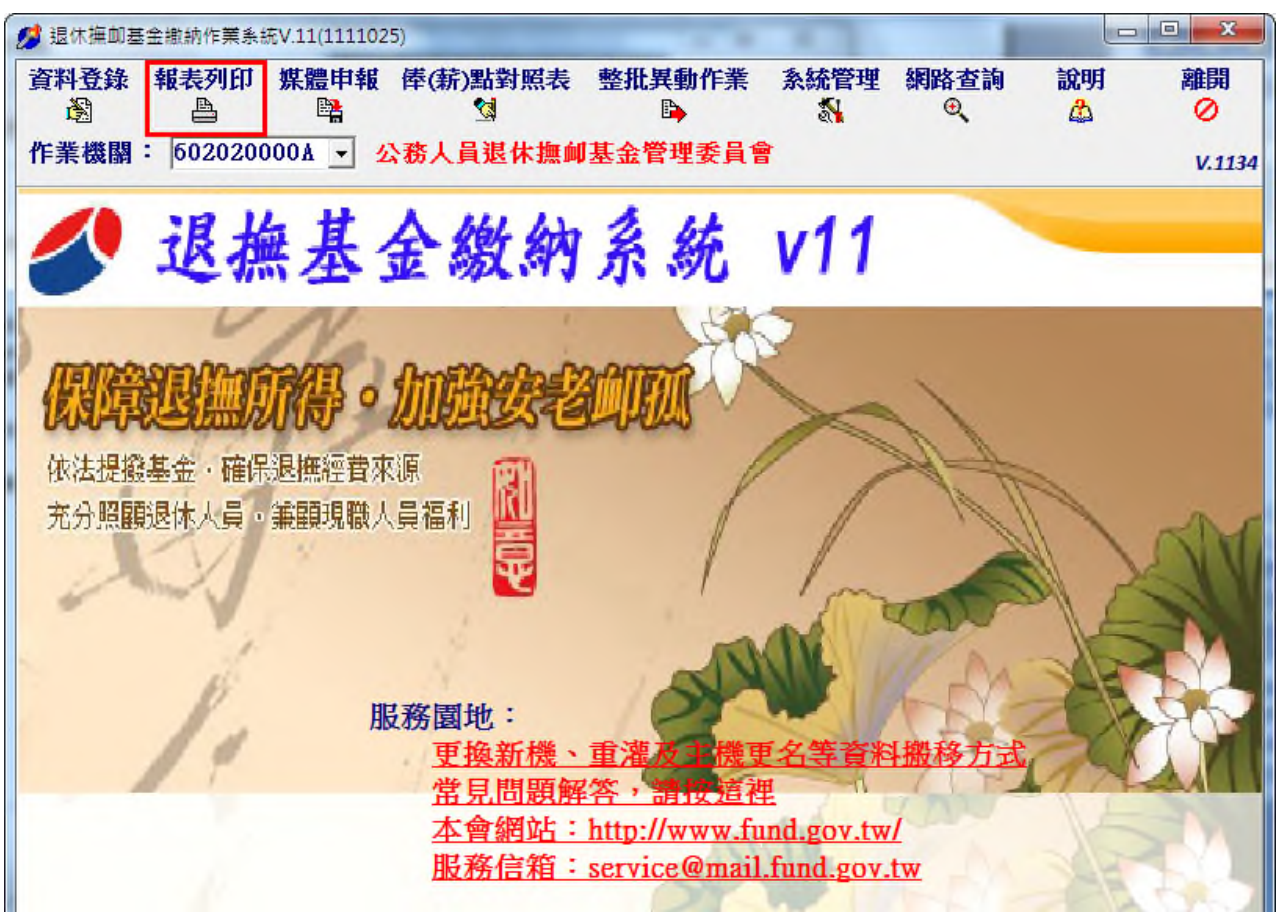

(二)、 選擇報表類型,點擊「預覽」

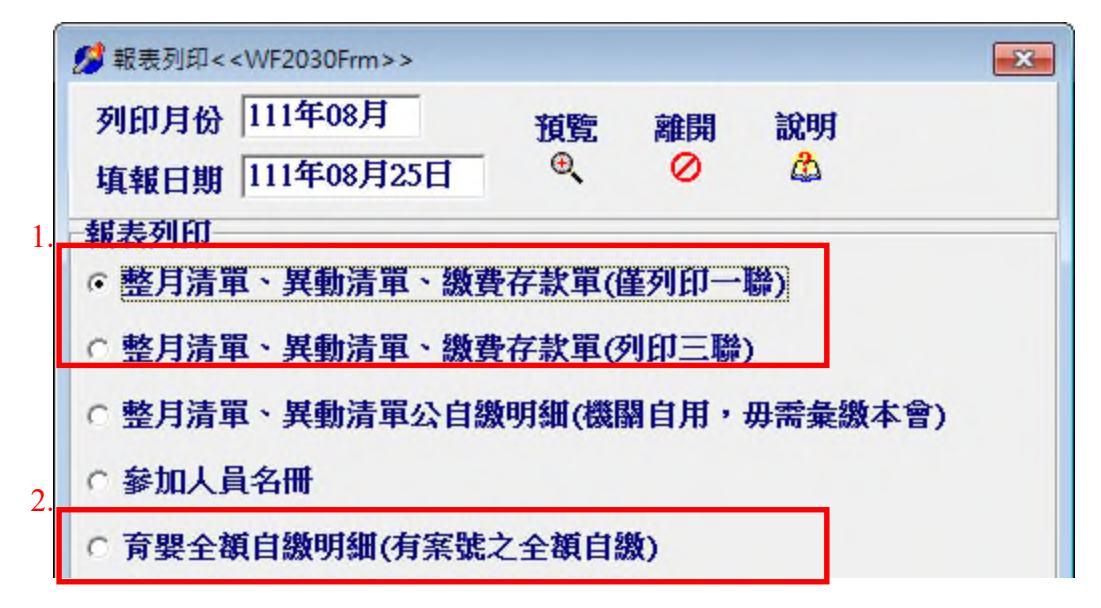

| 💋 本員             | 目異動湯       | 青單預覽<<          | WF2032Frm     | >>          |                |            |          |          |           |            |               |      |                                       |            |            | ×   |
|------------------|------------|-----------------|---------------|-------------|----------------|------------|----------|----------|-----------|------------|---------------|------|---------------------------------------|------------|------------|-----|
| 作業               | 月份         | 111年08          | 月             |             |                |            | 列印       | 縮        | 開<br>)    |            |               |      |                                       |            |            |     |
| 公務               | 員人         | 教育人員            | 軍職人員          | 1           |                |            |          |          |           |            |               |      |                                       |            |            |     |
| 加加加              | 吉樹る        | -<br>客首(E)=(A)+ | +(B)+(C) +(D) | -           | 127.           | 712 個      | 人自繳      |          | 10        | 04,441     | 政府接           | 越「   |                                       | 2          | 3.27       |     |
| dt. 91           | (法史上?)     | 人的一个            | 類小社           | CELEPE1 CEL |                | 全額/        |          | da get 1 | はままたつ     | 1.005      | 全額小計          | 1    | dit se ti 1                           | なしまたつ      | 1.005      | 全額  |
| 0800             | 0770       | A98X III        | 16' L'998     | 0535 04     | 30             | 0          | 0        | 0350     | 0210      | <u>~98</u> | 18° C'HH'J'81 | 0    | 0220                                  | IE BOA     | <u>~98</u> | 0   |
| 0790             | 0740       | 0               | 0             | 0520 04     | 10             | 0          | 0        | 0340     | 0200      |            | 0             | 0    | 0210                                  |            |            | 0   |
| 0780             | 0710       | 0               | 0             | 0505 03     | 90             | 0          | 0        | 0330     | 0190      |            | 0             | 0    | 0200                                  |            |            | 0   |
| 0750             | 0680       | 0               | 0             | 0490 03     | 70             | 0          | 0        | 0320     | 0180      |            | 0             | 0    | 0190                                  |            |            | 0   |
| 0730             | 0650       | 0               | 0             | 0475 03     | 50             | 0          | 0        | 0310     | 0170      |            | 0             | 0    | 0180                                  |            |            | 0   |
| 0710             | 0625       | 0               | 0             | 0460 03     | 30             | 1          | 9,136    | 0300     | 0160      |            | 0             | 0    | 0170                                  |            |            | 0   |
| 0690             | 0600       | 1               | 13,734        | 0445 03     | 10             | 0          | 0        | 0290     | 0150      |            | 0             | 0    | 0160                                  |            |            | 0   |
| 0670             | 0575       | 0               | 0             | 0430 02     | 90             | 0          | 0        | 0280     | 0140      |            | 0             | 0    | 0155                                  |            |            | 0   |
| 0650             | 0550       | 1               | 12,933        | 0415 02     | 275            | 0          | 0        | 0270     | 0130      |            | 0             | 0    | 0150                                  |            |            | 0   |
| 0630             | 0525       | 0               | 0             | 0400 02     | 100            | 0          | 0        | 0260     | 0120      |            | 0             | 0    | 0145                                  |            |            | 0   |
| 0590             | 0475       | 0               | 0             | 0370 02     | 30             | 0          | 0        | 0250     | 0100      |            | 0             | 0    | · · · · · · · · · · · · · · · · · · · | 1.5        | 2          | 0   |
| 0550             | 0450       | 0               | 0             | 0360 02     | 20             | 0          | 0        | 0230     | 0090      |            | 0             | 0    | (A)腔月                                 | と登録金       | う<br>第月35月 | 03  |
|                  | 34896      | 胜夕              | 現 (15日)       | 出生日1        | 18 66.929      | と(合合)(約月日) | (称素さ史上)  | (油台) (48 |           | 5)地面見()    | (編集記史)((後))   | 王忠   | 1                                     | RELATE     | 0:25       | 個人。 |
| 1                | ) 1830L    | NI TA           | 手4個0/51       | 11          | 50 EBC#/TW     | A(19)%R/01 | DE PITAG | (49) 78  | #/TAIQ()S | 2,1681/01  | REF/THA(ISC)  | ~.90 | <u> </u>                              | 7156795.04 | CHIN       |     |
|                  |            | -1              |               |             |                |            |          |          |           |            |               | -    |                                       | -          |            | _   |
|                  |            |                 |               |             |                |            |          |          |           |            |               |      |                                       |            |            | H   |
|                  |            |                 |               |             |                |            |          |          |           |            |               |      |                                       |            |            |     |
|                  |            |                 |               |             |                |            |          |          |           |            |               |      |                                       |            |            |     |
|                  | _          |                 |               |             |                |            |          |          |           |            |               |      |                                       |            |            |     |
| 1 • =            |            |                 |               |             | S MARK AND AND |            |          |          |           |            |               | _    |                                       |            |            | ,   |
| (B)              | 異動         | 資料合計            | 筆數 0          |             | 補款(過渡<br>絶額-B  | ŝ)         |          |          | 個人自然      | 激          |               | đ    | 改府擬統                                  | ¢۲.        |            |     |
| (C) <sup>3</sup> | 補缴(<br>上月5 | (退還)個           | 人自繳           | 0 政府        | 廢繳             | 0 總額       | 額-C      | 0        | 欠溢<br>説明」 | 撇<br>東因    |               |      |                                       |            |            |     |
| (D)              | 育嬰         | 留職停薪            | 全額自缴          | 合計          | 筆數 3           |            | 總        | 額-D      | 91909     |            |               |      |                                       |            |            |     |

1. 整月清單、異動清單、繳費存款單資料-(D)欄為育嬰自繳金額總計

1-1 繳款單

|                           | 作業月份            | : 111年0          | 8月        |                      |       |       |     |                   |                   |               |                     |
|---------------------------|-----------------|------------------|-----------|----------------------|-------|-------|-----|-------------------|-------------------|---------------|---------------------|
| 一、繳費存素                    | 大單              |                  |           |                      |       |       |     | 00104441          | 000232710         | 000000        | 00                  |
| 4 A 21 12 58 .            |                 |                  |           |                      | 1     |       |     |                   |                   |               |                     |
| 方方別代號,                    | 1               |                  |           |                      |       |       | 1   | A60202000         | 0A0000000         | 人员退埠          | <b>北全铁理西昌</b>       |
| A ## # ##                 | A I A I A       | 18 /4 45 40      | I A S     | 理素基金                 |       |       | 95  | 999-10092.020     | 230 M /C A 15/    | ~94.221#      | WET PHYSIC          |
| 政府 /印 /白 /将<br>山 (川 /山 /明 | annon           | C ALL PIC-SHL PT | ()+ Z   F | MY X N               |       |       |     |                   | 10 44 44 44 3     | *(A)          | 6 45 m 48 )         |
| 8C [用] 丁L 409             | A 144 3         | ar A 10          | A 441     | ÷                    |       |       |     |                   | 0.0.00.09.2       | +1.3.4        | C40C 0 1/0/         |
| 發(自)樹                     | 日级1             | Bh 37 10         | 4, 441    | <i>/</i> u           |       |       |     |                   | -                 |               |                     |
| 长会費用                      | 政府打             | 撥繳 23            | , 2/17    | 6                    |       |       |     |                   |                   |               |                     |
| o a A re                  | 合計              | (D) 12           | 7,712     | 元                    |       |       |     |                   | 1                 |               |                     |
| 自计算维金额                    | 26 4 84         | ****             | 12 12 11  | 1= # 40 -            | 5     | et.   |     |                   | 1                 |               |                     |
| D)(以大寫書寫                  | () #1 E #1      | 重拾贰两             | 来行来       | (18 重拾)              | 1,703 | 36    |     |                   |                   |               |                     |
| 二、琴月掛き                    | きき星             |                  |           |                      |       | 本委費   | 清單如 | 有2页以上,封<br>页数会详公教 | 戦数行庫於3<br>よ 昌退は期の | 第1頁加強<br>加其全勢 | 戦敗款章<br>数後<br>現赤昌会。 |
| 「「「「「「「」」」                | 全額小針            | 倭點(蘇靜)           | 人數        | 全額小針                 | 係點    | (蘇鎮)  | 人套  | 全額小針              | 後點(詳讀)            | 人参            | 全額小計                |
| 800 (770)                 | 0               | 535 (430)        | 0         |                      | 350   | (210) | 0   |                   | 220               | 0             |                     |
| 790 (740)                 | 0 0             | 520 (410)        | 0         | 0                    | 340   | (200) | 0   | 0                 | 210               | 0             | 0                   |
| 780 (710)                 | 0 0             | 505 (390)        | 0         | 0                    | 330   | (190) | 0   | 0                 | 200               | 0             | 0                   |
| 750 (680)                 | 0 0             | 490 (370)        | 0         | 0                    | 320   | (180) | 0   | 0                 | 190               | 0             | 0                   |
| 730 (650)                 | 0 0             | 475 (350)        | 0         | 0                    | 310   | (170) | 0   | 0                 | 180               | 0             | 0                   |
| 710 (625)                 | 0 0             | 460 (330)        | 1         | 9,136                | 300   | (160) | 0   | 0                 | 170               | 0             | 0                   |
| 690 (600)                 | 1 13,734        | 445 (310)        | 0         | 0                    | 290   | (150) | 0   | 0                 | 160               | 0             | 0                   |
| 670 (575)                 | 0 0             | 430 (290)        | 0         | 0                    | 280   | (140) | 0   | 0                 | 155               | 0             | 0                   |
| 650 (550)                 | 1 12,933        | 415 (275)        | 0         | 0                    | 270   | (130) | 0   | 0                 | 150               | 0             | 0                   |
| 630 (525)                 | 0 0             | 400 (260)        | 0         | 0                    | 260   | (120) | 0   | 0                 | 145               | 0             | 0                   |
| 610 (500)                 | 0 0             | 385 (245)        | 0         | 0                    | 250   | (110) | 0   | 0                 | 140               | 0             | 0                   |
| 590 (475)                 | 0 0             | 370 (230)        | 0         | 0                    | 240   | (100) | 0   | 0                 |                   |               |                     |
| 550 (450)                 | 0 0             | 360 (220)        | 0         | 0                    | 230   | (90)  | 0   | 0                 | ** ** ** **       |               |                     |
| 下月歐實總人致                   | 3               | 荃月歐寶旭            | (A)       | 35,803               | 鏊月    | 自职全   | 粮合計 | 12,532            | 圣月就所指             | 獻合計           | 23,271              |
| 至月職實總額                    | -               | (A)              | -         |                      | 35,   | 803元  |     | (C)               | 精導為構築的            | もわ原目          |                     |
| <b>与助合针</b> 應徵金           | 際のなど            | (B)              | -         |                      |       | 0允    |     |                   |                   |               |                     |
| 用取(返速)上月久                 | 這來全願            | (C)              |           |                      |       | 0元    |     |                   |                   |               |                     |
| [晏留職停 新全部                 | 自敬總額            | (D)              |           |                      | 91,   | 909元  |     |                   |                   |               |                     |
| B計貫繳全額(E                  | ) = (A) + (B) + | -(C)+(D)         |           |                      | 127,  | 712元  |     |                   |                   |               |                     |
| • 太日公里街                   | 香料(大桥           | 第不動信!            | 目時,       | 請使用於                 | 百)    |       |     |                   |                   |               |                     |
| 1 74 14 21 24             | Addition        | a ranni          | 4.4       | and the state of the |       | _     |     |                   | 1 10 11 11 11 11  |               |                     |
| 流 異動類別                    | 身分證證            | E ±              | 生名        | 出生                   | 保護    | 點 新   | 俸點  | 生效日期              | 補繳(退              | 遂)全           | 異動原目                |
|                           |                 |                  |           | 1 1 14 4             | 1.44  |       |     |                   | 1 100             |               |                     |
| 5:465                     |                 | 承                | 辦軍位       | Z :                  |       | 曾辦    | 軍位: |                   | 機關                | 首長:           |                     |

15

### 公務人員退休撫卹基金繳費清單(附表續頁)

第一聯由收款機關黨送公務人員退撫基金管理委員會

### (績前頁)

#### 四、育嬰留職停薪繳費清單

(一)申請育嬰留職停薪全額自繳名單

| 序 | 素量          | ŧ            | 身分缝號      | 姓名   | 俸點頗別   | 新俸   | 留停自徽起日    | 留停自撤选日    |
|---|-------------|--------------|-----------|------|--------|------|-----------|-----------|
| 號 | 自做類別        | 還超鐵費<br>起始月份 | 回職日       | 案件狀態 | 结案原因   |      | 備丝        |           |
|   | 11110256020 | 20000A001    | A111***** | 測試一  | 1 公務人員 | 0385 | 111/07/01 | 112/06/30 |
| 1 | 遞延三年        | 114/07       | //        | 待繳費  |        |      |           |           |
| 2 | 11110256020 | 20000A002    | B222***** | 測試二  | 1 公務人員 | 0475 | 110/12/01 | 111/06/30 |
| 2 | 續繳          | 1            | 11        | 繳費中  |        |      |           |           |
| 2 | 11110256020 | 20000A003    | C111***** | 測試三  | 1 公務人員 | 0430 | 111/01/01 | 111/08/30 |
| 3 | 遞延三年        | 114/01       | 111/08/31 | 待繳費  |        |      |           |           |
|   | 11110256020 | 20000A004    | D222***** | 測試四  | 1 公務人員 | 0230 | 110/01/01 | 111/07/31 |
| 4 | 遞延三年        | 113/01       | 11        | 已結案  | 提前一次繳  |      |           |           |

#### (二)育嬰留職停薪全額自繳異動資料(當月)

| 序號 | 業號                   | 身分證號       | 姓名  | 俸點<br>類別 | 新俸點  | 異動原因           | 生效日期      |
|----|----------------------|------------|-----|----------|------|----------------|-----------|
| 1  | 1111025602020000A001 | A111****** | 測試一 | 1        | 0385 | 加入/<br>遞延三年    | 111/07/01 |
| 2  | 1111025602020000A002 | B222*****  | 測試二 | 1        | 0460 | 退出/<br>變俸      | 111/01/01 |
| 3  | 1111025602020000A002 | B222*****  | 測試二 | 1        | 0475 | 加入/<br>變俸      | 111/01/01 |
| 4  | 1111025602020000A003 | C111*****  | 測試三 | 1        | 0430 | 退出/<br>回職/自繳退出 | 111/08/31 |
| 5  | 1111025602020000A004 | D222*****  | 測試四 | 1        | 0230 | 退出/<br>提前一次繳   | 111/08/01 |

#### (三)育嬰留職停薪全額自繳繳費清單(當月)

| 序號 | 案號                   | 身分證號      | 姓名  | 點類 | 新俸點  | 繳費類別  | 繳費期間                    | 自缴金额    |
|----|----------------------|-----------|-----|----|------|-------|-------------------------|---------|
| 1  | 1111025602020000A002 | B222***** | 測試二 | 1  | 0475 | 續繳    | 111/01/01~<br>111/08/31 | 75,488  |
| 2  | 1111025602020000A002 | B222***** | 測試二 | 1  | 0460 | 續繳    | 111/01/01~<br>111/07/31 | -63,952 |
| 3  | 1111025602020000A004 | D222***** | 測試四 | 1  | 0230 | 提前一次繳 | 110/01/01~<br>111/07/31 | 80,373  |
| 透延 | 育婴留職停薪全额自缴總          | 瘕(D)      |     |    |      |       |                         | 91,909  |

## 2. 育嬰全額自繳明細

| 🤔 育嬰全額目繳明細< <wf2039frm>&gt;</wf2039frm> |       | 1000                    |        |        |           |           |         | • ×  |
|-----------------------------------------|-------|-------------------------|--------|--------|-----------|-----------|---------|------|
| 作業月份 111年08月                            | 2     | <b>匯出CSV 列日</b><br>副  昌 | 調<br>( | 開<br>2 |           |           |         |      |
| 公務人員 教育人員 軍職人員                          |       |                         |        |        |           |           |         |      |
| 案號 身分證號                                 | 姓名    | 俸點類別                    | 俸薪點    | 繳費類別   | 繳費起日      | 繳費迄日      | 應繳總額    | 個人自人 |
| ▶ 1111025602020000A002B2222222          | 8測試二  | 公務人員                    | 0475   | 續繳     | 111/01/01 | 111/08/31 | 75,488  | 75,  |
| 1111025602020000A002B2222222            | 8測試二  | 公務人員                    | 0460   | 續繳     | 111/01/01 | 111/07/31 | -63,952 | -63, |
| 1111025602020000A004D22222222           | 0測試四  | 公務人員                    | 0230   | 提前一次繳  | 110/01/01 | 111/07/31 | 80,373  | 80,  |
|                                         |       |                         |        |        |           |           |         |      |
|                                         |       |                         |        |        |           |           |         | ,    |
| 습                                       | 計筆數 3 |                         |        |        |           |           |         |      |

2-1 列印功能

| 身分別        | 1          |            | 中華  | 民國   | 111      | 1年08月 |          | 第1頁 共1頁   |       |
|------------|------------|------------|-----|------|----------|-------|----------|-----------|-------|
| 筹          | 號          | 身分證字號      | 姓名  | 俸點   | 俸點<br>類別 | 繳費類別  | 繳費起日     | 繳費迄日      | 繳費總   |
| 1111025602 | 020000A002 | B222222228 | 測試二 | 0475 | 1        | 續繳    | 111年1月1日 | 111年8月31日 | 75,4  |
| 1111025602 | 020000A002 | B222222228 | 測試二 | 0460 | 1        | 續繳    | 111年1月1日 | 111年7月31日 | -63,9 |
| 1111025602 | 020000A004 | D222222220 | 測試四 | 0230 | 1        | 提前一次繳 | 110年1月1日 | 111年7月31日 | 80,3  |
| 合計         |            |            |     |      |          |       |          |           | 91,9  |